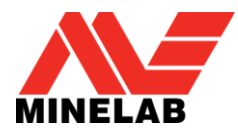

# Launch Internet Explorer

Launch internet explorer and open the Tools menu and select Manage Add-ons

| 😧 🔊 🗸 https://www.google.com.au/                                                          | 🗙 🕒 Bing 🖉 🗸                                                                                                    |
|-------------------------------------------------------------------------------------------|----------------------------------------------------------------------------------------------------|
| 😭 Favorites 🛛 🍰 Suggested Sites 🔻 🖉 Get more Add-ons 👻                                    |                                                                                                    |
| Soogle 🔐 👻                                                                                | 🛛 🔻 🖃 🖶 👻 Page 🕶 Safety 👻 Tools 👻 🔞 👻                                                                                                    |
| Come here often? Make Google your homepage. Sure No thanks                                | Image: Diagnose Connection Problems    Image: Diagnose Connection Problems    Image: Diagnose Connection Problems |
| · Tou Jean innages man bocuments calendar sites oroups contacts more ·                    | Pop-up Blocker                                                                                                    |
|                                                                                           | Manage Add-ons                                                                                                    |
|                                                                                           | Work Offline                                                                                                    |
|                                                                                           | Compatibility View Settings b                                                                                                    |
|                                                                                           | Toolbars                                                                                                    |
|                                                                                           | Explorer Bars                                                                                                    |
|                                                                                           | ♦ Developer Tools F12                                                                                                    |
| Australia                                                                                 | Suggested Sites                                                                                                    |
|                                                                                           | Display ieHTTPHeaders                                                                                                    |
|                                                                                           | Send to Bluetooth Device                                                                                                    |
| Google Search I'm Feeling Lucky                                                           | 1 Internet Options                                                                                                    |
|                                                                                           |                                                                                                    |
|                                                                                           |                                                                                                    |
|                                                                                           |                                                                                                    |
| iGoogle Change background image Advertising Programmes Business Solutions Privacy & Terms | ns +Google About Google Go to Google.com -                                                                                                    |

# **Disable the ChromeFrame BHO Extension**

View and manage your Internet Explorer add-ons

Select the Toolbars and Extensions add-on type and select ChromeFrame BHO version 19.0.1057.0.

Click the *Disable* button. Close the browser and re-open and the issue is fixed.

| Add-on Types                                                             | Name                                                                                 | Publisher                                      | Status             | File date                               | Version                             | Load time  |     |
|--------------------------------------------------------------------------|--------------------------------------------------------------------------------------|------------------------------------------------|--------------------|-----------------------------------------|-------------------------------------|------------|-----|
| Toolbars and Extensions                                                  | (Not verified) The Chromium Auth                                                     | iors                                           |                    |                                         |                                     |            |     |
| Search Providers                                                         | ChromeFrame BHO<br>Adobe Systems, Incorporated                                       | (Not verified) The Chro                        | Enabled            | 29/02/2012 8:03 PM                      | 0.51.282                            | 0.28 s     |     |
| 🙀 InPrivate Filtering                                                    | Control name is not available                                                        | Control name is not avai                       | Enabled            | 9/11/2009 4:34 AM                       | 2.2.3.0                             | 0.13 s     |     |
| Show:<br>Currently loaded add-ons                                        | Microsoft Corporation<br>Windows Live ID Sign-in Helper<br>Research<br>Not Available | Microsoft Corporation<br>Microsoft Corporation | Enabled<br>Enabled | 19/08/2009 5:02 AM<br>6/03/2009 4:04 AM | 6.500.3165.0<br>12.0.6423.0         | 0.03 s     |     |
| ChromeFrame BHO<br>(Not verified) The Chromium Author                    | rs                                                                                   |                                                |                    |                                         |                                     |            |     |
| Version: 19.0.1057<br>File date:<br>More information                     | .0                                                                                   |                                                | Type:<br>Search    | Brov<br>for this add-on via defau       | vser Helper Obj<br>It search provid | ect<br>ler |     |
|                                                                          |                                                                                      |                                                |                    |                                         |                                     |            | Dis |
| Find more toolbars and extensions<br>Learn more about toolbars and exter | nsions                                                                               |                                                |                    |                                         |                                     |            | C   |

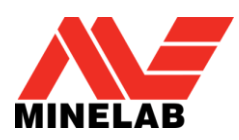

# **Remove registry entries**

Depending on what version of windows is installed there may be some registry keys that need to be removed. If unsure which version of windows is being used please follow the instructions for both 32 bit and 64 bit windows. If the registry keys do not exist then they do not need to be removed. This can be done as follows:

#### 32 bit Windows

In Windows Click *start* > *run* > *regedit*.

| 📼 Run |                                                                                                    |
|-------|----------------------------------------------------------------------------------------------------|
| Open: | Type the name of a program, folder, document, or Internet<br>resource, and Windows will open it for you.<br>regedit |
|       | OK Cancel Browse                                                                                                    |

Within the Registry Editor navigate to

[HKEY\_LOCAL\_MACHINE\SOFTWARE\Microsoft\Windows\CurrentVersion\Internet Settings\User Agent\Post Platform]

| 💣 Re | gistry | Editor  |                                                                                                    |                                                                                                    |     |                                  |                        | - 0 ×                   |
|------|--------|---------|----------------------------------------------------------------------------------------------------|----------------------------------------------------------------------------------------------------|-----|----------------------------------|------------------------|-------------------------|
| File | Edit   | View    | Favorites                                                                                                    | Help                                                                                                   |     |                                  |                        |                         |
|      |        |         |                                                                                                    | AllowedDragImageExts<br>AllowedDragProtocols                                                           | *   | Name<br>(Default)                | Type<br>REG_SZ         | Data<br>(value not set) |
|      |        |         |                                                                                                    | Approved Active Ainstansities<br>Cache<br>Connections<br>Http Filters<br>Last Update<br>Lockdown Zones |     | 환 chromeframe/19.0.1057.0        | REG_SZ                 | 1                       |
|      |        |         |                                                                                                    | NoFileLifetimeExtension<br>P3P<br>Passport<br>Secure Mime Handlers<br>SO                               |     |                                  |                        |                         |
|      |        |         |                                                                                                    | SOIEAK<br>TemplatePolicies<br>Url History<br>User Agent<br>Dest Platform<br>UA Tokens<br>WinHttp       | II  |                                  |                        |                         |
|      |        |         | Δ · Δ · Δ<br>Δ · Δ · Δ<br>Δ · Δ · Δ<br>Δ · Δ<br>· Δ · Δ<br>· Δ · Δ<br>· Δ · Δ<br>· Δ · Δ<br>· Δ · Δ | ZoneMap<br>Zones<br>CT<br>edia Center<br>MDevices<br>SSHA                                              | Ŧ   | <                                |                        |                         |
| Comp | uter∖H | IKEY_LC |                                                                                                    | IINE\SOFTWARE\Microsoft\Windows                                                                        | \Cu | rrentVersion\Internet Settings\I | User Agent\Post Platfo | rm <sub>at</sub>        |

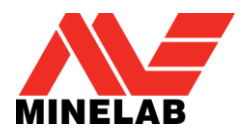

If there is a value for *chromeframe/19.0.1057.0* then highlight it, press *Delete* and click *Yes* to confirm the deletion.

| 💣 Registry Editor                                                                                                    |           |                                        |                  |                      |
|----------------------------------------------------------------------------------------------------|-----------|----------------------------------------|------------------|----------------------|
| File Edit View Favorites Help                                                                                                    |           |                                        |                  |                      |
| Installer                                                                                                    | *         | Name                                   | Туре             | Data                 |
| >-1  5.0   1  Accepted Documents   1  ActiveX Cache   1  AllowedBehaviors   1  AllowedDragImageExts    >-1  AllowedDragProtocols                                                                                                    |           | (Default)<br>● chromeframe/19.0.1057.0 | REG_SZ<br>REG_SZ | (value not set)<br>1 |
| Deleting certain registry values of permanently delete this value?                                                                                                    | coul      | d cause system instability. Are y      | you sure you wa  | nt to                |
| Passport<br>Passport<br>Secure Mime Handlers<br>SO<br>SO<br>SO<br>SO<br>SO<br>SO<br>SO<br>P-US<br>SO<br>P-US<br>Post Platform<br> |           |                                        |                  |                      |
| Computer\HKEY_LOCAL_MACHINE\SOFTWARE\Microsoft\Windows                                                                                                    | T<br>۱۵/۲ | rrentVersion\Internet Settings\I       | Jser Agent\Post  | Platform             |

Close and re-open Internet Explorer.

#### **64 bit Windows**

In Windows Click *start* > *run* > *regedit*.

| 📨 Run | ×                                                                                                    |
|-------|----------------------------------------------------------------------------------------------------|
| Open: | Type the name of a program, folder, document, or Internet<br>resource, and Windows will open it for you.<br>regedit |
|       | OK Cancel Browse                                                                                                    |

Within the Registry Editor navigate to

[HKEY\_LOCAL\_MACHINE\SOFTWARE\Wow6432Node\Microsoft\Windows\CurrentVersion\Intern et Settings\User Agent\Post Platform]

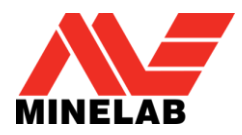

| 📸 Registry Editor                                   |       |                               |                        |                    |
|-----------------------------------------------------|-------|-------------------------------|------------------------|--------------------|
| File Edit View Favorites Help                       |       |                               |                        |                    |
| IME                                                 | *     | Name                          | Туре                   | Data               |
| Installer                                           |       | 赴 (Default)                   | REG_SZ                 | (value not set)    |
| Internet Settings                                   |       | a) chromeframe/19.0.1057.0    | REG_SZ                 | 1                  |
| Accented Documents                                  |       |                               |                        |                    |
| ActiveX Cache                                       |       |                               |                        |                    |
| AllowedBehaviors                                    |       |                               |                        |                    |
|                                                     |       |                               |                        |                    |
| AllowedDragProtocols                                |       |                               |                        |                    |
| 🗼 🦾 Cache                                           |       |                               |                        |                    |
|                                                     |       |                               |                        |                    |
| 🛛 🕞 📲 Http Filters                                  |       |                               |                        |                    |
| 🕨 - 🔐 Last Update                                   |       |                               |                        |                    |
| ► Dockdown_Zones                                    |       |                               |                        |                    |
| NoFileLifetimeExtension                             |       |                               |                        |                    |
| P3P                                                 |       |                               |                        |                    |
| Passport                                            | =     |                               |                        |                    |
| Secure Mime Handlers                                | _     |                               |                        |                    |
|                                                     |       |                               |                        |                    |
| TemplatePolicies                                    |       |                               |                        |                    |
|                                                     |       |                               |                        |                    |
| User Agent                                          |       |                               |                        |                    |
| Post Platform                                       |       |                               |                        |                    |
| UA Tokens                                           |       |                               |                        |                    |
| ⊳ - <mark>]]</mark> } WinHttp                       | -     | •                             |                        | •                  |
| Computer\HKEY_LOCAL_MACHINE\SOFTWARE\Wow6432Node\Mi | crose | oft\Windows\CurrentVersion\In | ternet Settings\User A | gent\Post Platform |

If there is a value for *chromeframe/19.0.1057.0* then highlight it, press *Delete* and click *Yes* to confirm the deletion.

| ile Edit View | En unitas Hala                                                                                                    |                     |                                                                                                    |                          |                              |
|---------------|----------------------------------------------------------------------------------------------------|---------------------|----------------------------------------------------------------------------------------------------|--------------------------|------------------------------|
|               | Image: Second second second |                     | Name<br>(Default)<br>(Default)<br>(Defa | Type<br>REG_SZ<br>REG_SZ | Data<br>(value not set)<br>1 |
|               |                                                                                                    |                     |                                                                                                    |                          |                              |
|               | Deleting certain registry va permanently delete this va                                                                                                    | ilues coule<br>lue? | d cause system instability. Are y                                                                                                    | you sure you wa          | nnt to                       |

Close and re-open Internet Explorer.